| 丸学校 栽培 土づくり実験のデータ記録と検証                                                                                                    |                                                                           |                                                                                                    |                                                                                                    |                                               |
|----------------------------------------------------------------------------------------------------|---------------------------------------------------------------------------|----------------------------------------------------------------------------------------------------|----------------------------------------------------------------------------------------------------|-----------------------------------------------|
|                                                                                                    |                                                                           |                                                                                                    |                                                                                                    | 羽曳野市立高鷲中学校                                    |
|                                                                                                    | 2年                                                                        | 教科 技術·家庭科 技術分野                                                                                                    | 単元名                                                                                                    | さまざまな生物育成の技術                                  |
|                                                                                                    | 本時のねら                                                                     | ; <b>U</b> 1                                                                                                    |                                                                                                    | 本時で育む主な情報活用能力                                 |
|                                                                                                    | ・作物の育成環境として、適した土壌の特徴について理解する。<br>・実験を通して、種類の異なる土壌の違いについて気づき、土壌の役割について考える。 |                                                                                                    |                                                                                                    | C–STEP4, D–STEP4<br>K–STEP4, Q–STEP4          |
| 本時における1人1台端末の活用方法とそのねらい<br>・生物育成の実験を行うにあたって、カメラ機能を使うことで正確に記録をとることができる。<br>・実験結果を見直すときに、撮影した写真を使って振り返ることができ、時間経過後も考察ができる。<br>・タブレット上のワークシートを色分けしておくことにより、記入のしやすさを補助している。 |                                                                           |                                                                                                    |                                                                                                    | 該当番号の詳細内容は<br>「大阪府情報活用能力<br>ステップシート」から確認できます。 |
| <ul> <li>活用した ICT 機器・デジタル教材・コンテンツ等</li> <li>·Google クラスルーム ·SKYMENU Cloud グループフォルダ・ポジショニング ・モニタ</li> <li>·Google ドキュメント ・カメラアプリ</li> <li>木時の展開</li> </ul>               |                                                                           |                                                                                                    |                                                                                                    |                                               |
|                                                                                                    | 学習の流れ                                                                     | 主な学習活動と内容                                                                                                    | ICT 活用のポイント・工夫                                                                                                    |                                               |
|                                                                                                    | 導入<br>(5 分)                                                               | 〇本時の学習課題をつかむ。<br>学習課題:栽培に適した土はどのような土だろう?<br>・根の役割について確認する。<br>・実験の流れと役割分担、注意点の確認をする。<br>・実験準備を行う。  【写真1】                                                                                                    | ・SKYMENU(グループフォルダ・ポジショニング)にログインさせ、活<br>動を行わせることによって、生徒の画面などを管理しやすくなる。                                                                                                    |                                               |
|                                                                                                    | 展開<br>(30 分)                                                              | 〇実験をする。<br>実験では「畑・運動場の土」の2種類を「A・Bの土」と呼び、使用する。<br>・A・Bの土をカメラ撮影し、ワークシートに取り込む。<br>・A・Bの土を比べ、感触や気づいたことを記入する。<br>・A・Bの土に水を入れ、染み込む秒数を測る。<br>・60秒後の土をカメラ撮影し、ワークシートに取り込む。<br>・A・Bの土を比べ、染み込み方等観察したことを記入する。<br>・A・Bのどちらが適しているか理由を記入する。<br>【写真2】 | <ul> <li>・観察した結果をドキュメントに入力させることにより、プリントを配付する手間が省略され、実験に集中することができる。</li> <li>・カメラアプリで撮影したものを、瞬時に自分のワークシートに反映させることができる。</li> <li>・ポジショニングは、全員同時に自分の意見を共有することができるので、クラス全体の意見が視覚的にとらえやすくなる。</li> </ul> |                                               |
|                                                                                                    | まとめ<br>(15 分)                                                             | 〇実験結果や考察したことを共有する。<br>〇ワークシートをクラスルームで提出する。<br>【写真3】                                                                                                    | ・提出物に関しては google クラスルームを活用することで、評価を一元管理できるようにしている。                                                                                                    |                                               |

## 1人1台端末を活用した活動の様子

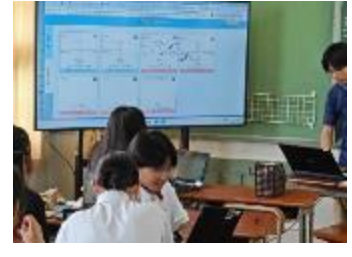

【写真1】 ポジショニング等の説明をしている様子

## 児童生徒の反応や変容

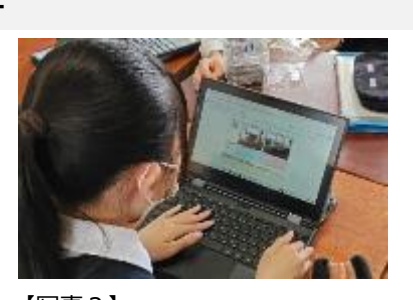

【写真2】 実験結果を入力している様子

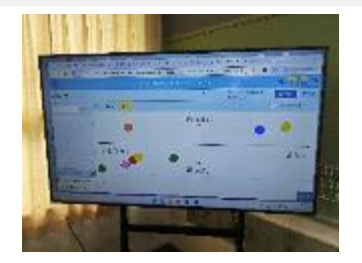

【写真3】 ポジショニングの結果を共有している様子

・SKYMENU と Google の機能をそれぞれ使用するため、混乱が生じると思われたが、想像以上に生徒は操作に慣れていて、班内で教えあいながら 進めている姿が見られた。

- ・ドキュメントでワークシートを記入する場面では、共有している動画データや写真データを活用するため、お互いに画面を見せ合うなど、自然と協働的 な学びに向かっている姿勢が見られた。
- ・写真や動画というデータで実験の様子が保存されているため、子どもたちは「水がしみ込むとき、どんな感じやったやろ?」と、後から見返したりしながら 観察することができていた。

## 授業者の声~参考にしてほしいポイント~

・グループフォルダを介して生徒が撮影した写真を教員も取り上げることができるので、全体で共有したりするときに使いやすい。

・ポジショニングは生徒それぞれの感覚を視覚化するツールであり、共有するときは瞬時に見られるため時間短縮となる。入力を他の作業と同時に行う ことで、実験で時間がない中でも実施できた。